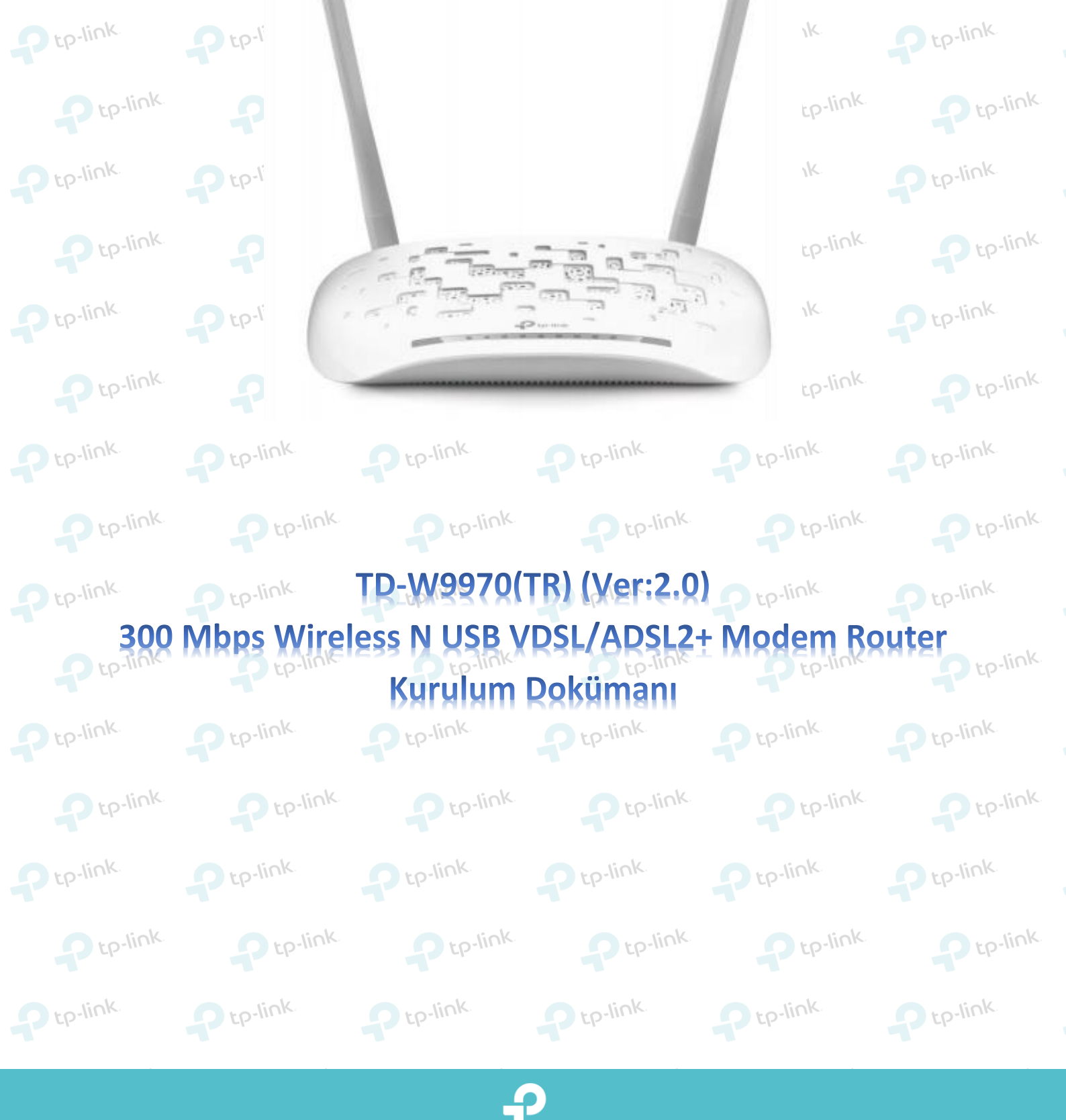

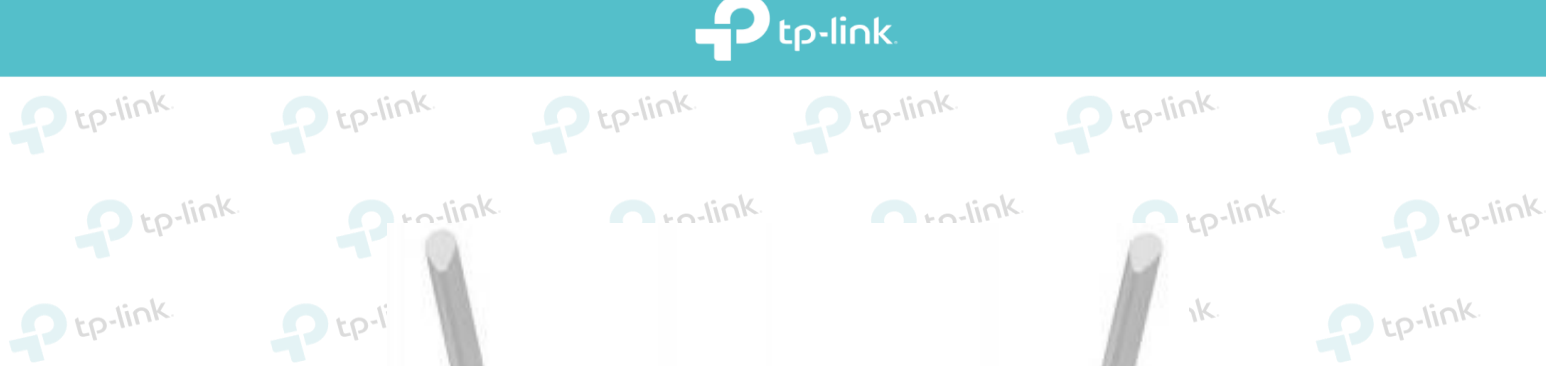

tp-link Ptp-link

Ptp-link

www.tp-link.com.tr | www.kolaykurulum.net

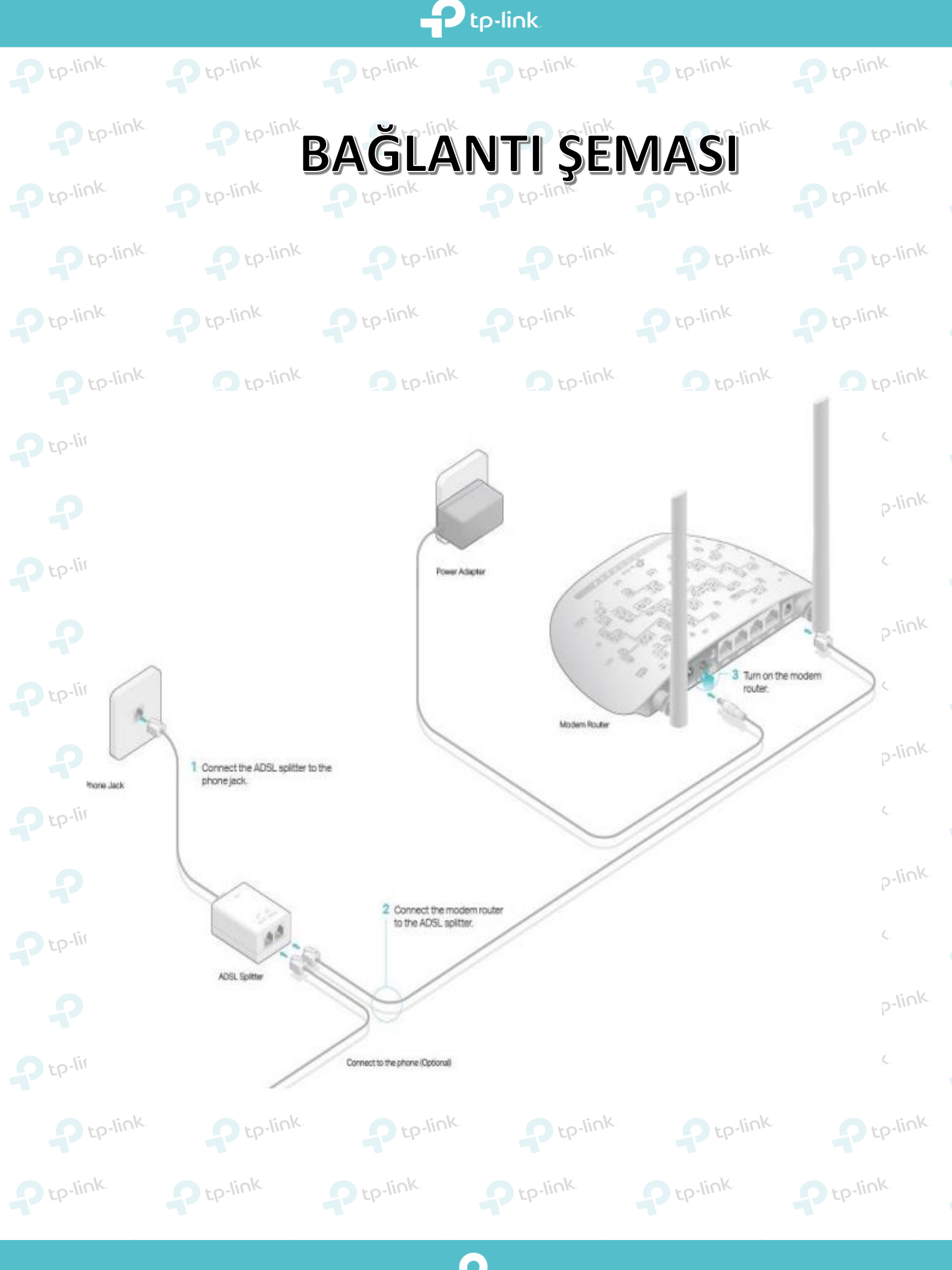

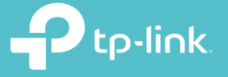

 Cihazın arayüzüne giriş yapmak için öncelikle bir web tarayıcısı ( Chrome , Explorer , Mozilla ) açıp adres satırına 192.168.1.1 yazarak klavyenizden <u>enter</u> tuşuna basınız.

|   | < -> (=) (=) ht | ttp://192.168.1.1 |            |           | P tp-IIme  | P tp-IIm. |
|---|-----------------|-------------------|------------|-----------|------------|-----------|
| P | 192.168.1.1     | ×                 |            |           | P tp-link. | Ptp-link. |
|   |                 |                   |            |           | P tp-link  | P tp-link |
| 2 |                 |                   |            |           | P tp-link  | Ptp-link  |
|   | P tp-IIII       | P tp-III II.      | Ptp-III IN | Ptp-IIIIk | P tp-link. | Ptp-link. |

2. Karşınıza gelen ekranda modeminizin arayüzüne girmeniz için kullanıcı adı ve şifre bölümleri yer almaktadır. Modeminizin arayüz şifreni yazarak **Oturum Aç** butonuna tıklayınız. Cihazınızın standart arayüz kullanıcı adı ve şifresi **admin** 'dir.

| Pt |                 |       | ζ.        | P tp-link    | Ptp-link.    |
|----|-----------------|-------|-----------|--------------|--------------|
|    | 🕹 Kullanıcı Adı | admin | lick      | tick.        | tiok.        |
|    | 🔎 Şifre         | admin | 2-111.112 | P tp-III IK. | P tp-III IK. |
| Pt | oturum aç       |       | ζ.        | P tp-link    | Ptp-link.    |
|    |                 |       | p-link    | P tp-link.   | P tp-link    |

3. Karşınıza gelen sayfada kuruluma başlamanız için sol tarafta ki menülerden Hızlı Kurulum'a tıklayınız. Sonrasında İleri butonuna tıklayarak kuruluma devam edebilirsiniz.

|                    | 300Mbps Kablosuz N USB VDSL/ADSL Modem Router<br>Model No. TD-W9970(TR)                                                      |        |  |  |  |  |  |  |  |  |
|--------------------|----------------------------------------------------------------------------------------------------|--------|--|--|--|--|--|--|--|--|
| t Durum            |                                                                                                    |        |  |  |  |  |  |  |  |  |
| Hızlı Kurulum 1    |                                                                                                    |        |  |  |  |  |  |  |  |  |
| İşletim Modu       | Hızlı Kurulum - Başlat                                                                                                    |        |  |  |  |  |  |  |  |  |
| Ağ                 |                                                                                                    |        |  |  |  |  |  |  |  |  |
| IPTV               |                                                                                                    |        |  |  |  |  |  |  |  |  |
| DHCP Sunucu        | Bu kılavuz, Internet bağlantısı için temel parametreleri ayarlamanıza yardımcı olacak. Devam etmek için İLERİ'ye tıklayınız. |        |  |  |  |  |  |  |  |  |
| Kablosuz           | Fonksiyon ve parametre detayları için, sol taraftaki ilgili menü seçeneklerine tıklayınız.                                   |        |  |  |  |  |  |  |  |  |
| Misafir Ağ         |                                                                                                    |        |  |  |  |  |  |  |  |  |
| USB Ayarları       |                                                                                                    |        |  |  |  |  |  |  |  |  |
| Rota Ayarları      | İleri 2                                                                                                    |        |  |  |  |  |  |  |  |  |
| IPv6 Rota Ayarları |                                                                                                    |        |  |  |  |  |  |  |  |  |
| tp-link.           | p-link. Ptp-link. Ptp-link. Ptp-link.                                                                                        | p-link |  |  |  |  |  |  |  |  |
|                    |                                                                                                    |        |  |  |  |  |  |  |  |  |
|                    |                                                                                                    |        |  |  |  |  |  |  |  |  |

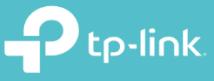

| Jinalik Olarar                                                                                  | k seçeli gelir, seçil                                                                                          | ili değil ise Istanbul'un yer aldığı seçeneği işaretleyerek <b>Ileri</b> butonu                                                                                                    | ına tıkl   |
|-------------------------------------------------------------------------------------------------|----------------------------------------------------------------------------------------------------|----------------------------------------------------------------------------------------------------|------------|
|                                                                                                 |                                                                                                    |                                                                                                    |            |
| Hızlı Kurul                                                                                     | lum - Bölge ve Zama                                                                                            | ian Dilimi                                                                                                    |            |
| Lütf                                                                                            | fen bölge ve zaman dili                                                                                        | limi seçin.                                                                                                    |            |
|                                                                                                 | Bölge                                                                                                    | Türkiye                                                                                                    |            |
|                                                                                                 | Zaman Dilimi                                                                                                   | (GMT+02:00) Kahire, Atina, İstanbul, Minsk, Kudüs, Kiev, Chisinau                                                                                                    | •          |
|                                                                                                 | 5.                                                                                                    |                                                                                                    |            |
|                                                                                                 |                                                                                                    | Geri                                                                                                    |            |
|                                                                                                 | n coufodo <b>Doğları</b>                                                                                       | <b>t. Türünüzü</b> etemetik elerek eleylermesini ve de menuel elerek ku                                                                                                    | uru du uro |
| ediăiniz bilai                                                                                  | si verilmektedir. B                                                                                            | Ru ekranda Havır, İnternet Bağlantımı kendim ya'da manadı olarak ka                                                                                                    | ivorun     |
| ceneăini isar                                                                                   | si veriimekteuii. D<br>retleverek <b>İleri</b> but                                                             | itonuna tiklaviniz                                                                                                    | tp-        |
| çeneyini işal                                                                                   | IEUEYEIEK IIEII DU                                                                                             |                                                                                                    |            |
| Hızlı Kurulur                                                                                   | m - Oto Algilama                                                                                               |                                                                                                    |            |
|                                                                                                 |                                                                                                    |                                                                                                    |            |
| Otom                                                                                            | natik Algılama Bağlant                                                                                         | tı Türü:                                                                                                    |            |
|                                                                                                 |                                                                                                    | · · · · · · · · · · · · · · · · · · ·                                                                                                    |            |
| Bu Ku                                                                                           | urulum Sinirbazi, Interne                                                                                      | iet bağlantınızın turunu algılayabilir. Şimdi bağlantı turunu algılamak ve Akilli Kurulum S                                                                                                    | Inirbazii  |
| U EV                                                                                            | 'el.<br>Nur Internet Režientin                                                                                 | na kandina yandan duma kiatiya yun                                                                                                    |            |
| • на                                                                                            | iyir. Internet Bagiantin                                                                                       | mi kendim yapilandirmak istiyorum.                                                                                                    |            |
|                                                                                                 |                                                                                                    |                                                                                                    |            |
|                                                                                                 |                                                                                                    | Geri                                                                                                    |            |
|                                                                                                 |                                                                                                    |                                                                                                    |            |
|                                                                                                 |                                                                                                    |                                                                                                    |            |
| to-link.                                                                                        | n to-link.                                                                                                    | oro-link oro-link                                                                                                    |            |
| arşınıza gele                                                                                   | en sayfada DSL ba                                                                                              | ağlantı ayarları yer almaktadır ISS bağlantı tipinizi seçip ( <b>ADSL/V</b>                                                                                                    | DSL)       |
| arşınıza gele<br>nrasında <b>Ba</b>                                                             | en sayfada DSL ba<br>ğ <b>lantı Türü</b> satırıı                                                               | ağlantı ayarları yer almaktadır ISS bağlantı tipinizi seçip ( <b>ADSL/V</b><br>ında <b>PPPoE(PPP over Ethernet)</b> seçerek <b>İleri</b> butonuna tıklayınız.                                                                                                    | DSL)       |
| arşınıza gele<br>nrasında <b>Ba</b>                                                             | en sayfada DSL ba<br>ğlantı Türü satırıı                                                                       | ağlantı ayarları yer almaktadır ISS bağlantı tipinizi seçip (ADSL/V<br>ında PPPoE(PPP over Ethernet) seçerek İleri butonuna tıklayınız.                                                                                                    | DSL)       |
| arşınıza gele<br>nrasında <b>Ba</b>                                                             | en sayfada DSL ba<br>ğlantı Türü satırıı                                                                       | ağlantı ayarları yer almaktadır ISS bağlantı tipinizi seçip (ADSL/V<br>ında PPPoE(PPP over Ethernet) seçerek İleri butonuna tıklayınız.                                                                                                    | DSL)       |
| arşınıza gele<br>nrasında <b>Ba</b><br>ink                                                      | en sayfada DSL ba<br>ğlantı Türü satırıı<br>SL                                                                 | ağlantı ayarları yer almaktadır ISS bağlantı tipinizi seçip (ADSL/V<br>ında PPPoE(PPP over Ethernet) seçerek İleri butonuna tıklayınız.                                                                                                    | DSL)       |
| arşınıza gele<br>nrasında <b>Ba</b><br>link<br>Hızlı Kurulum - D                                | en sayfada DSL ba<br>ğlantı Türü satırın<br>DSL                                                                | ağlantı ayarları yer almaktadır ISS bağlantı tipinizi seçip (ADSL/V<br>ında PPPoE(PPP over Ethernet) seçerek İleri butonuna tıklayınız.                                                                                                    | DSL)       |
| arşınıza gele<br>nrasında <b>Ba</b><br>link<br>Hızlı Kurulum - D<br>Açılan liste                | en sayfada DSL ba<br>ğlantı Türü satırın<br>Coloration SSL                                                     | ağlantı ayarları yer almaktadır ISS bağlantı tipinizi seçip (ADSL/V<br>Inda PPPoE(PPP over Ethernet) seçerek İleri butonuna tıklayınız.                                                                                                    | DSL)       |
| arşınıza gele<br>nrasında <b>Ba</b><br>ink<br>Hızlı Kurulum - D<br>Açılan liste<br>İsitede yoku | en sayfada DSL ba<br>ğlantı Türü satırın<br>DSL<br>eden ISS (Internet Servis S<br>isa, lütfen "diğer" seçin ve | ağlantı ayarları yer almaktadır ISS bağlantı tipinizi seçip (ADSL/V<br>Inda PPPoE(PPP over Ethernet) seçerek İleri butonuna tıklayınız.                                                                                                    | DSL)       |
| arşınıza gele<br>nrasında <b>Ba</b><br>ink<br>Hızlı Kurulum - D<br>Açılan liste<br>Isitede yok  | en sayfada DSL ba<br>ğlantı Türü satırın<br>SSL<br>eden ISS (Internet Servis S<br>sa, lütfen "diğer" seçin ve  | ağlantı ayarları yer almaktadır ISS bağlantı tipinizi seçip (ADSL/V<br>Inda PPPoE(PPP over Ethernet) seçerek İleri butonuna tıklayınız.<br>Sağlayıcı)'nızı seçin. Seçiminize göre, VPI/VCI veya VID ve bağlantı türü otomatik yapılandırılmış<br>e aşağıdaki parametreleri manuel olarak ayarlayın.                                                                                                    | DSL)       |
| Açılan liste<br>Isitede yoka                                                                    | en sayfada DSL ba<br>ğlantı Türü satırın<br>DSL<br>eden ISS (Internet Servis S<br>isa, lütfen "diğer" seçin ve | ağlantı ayarları yer almaktadır ISS bağlantı tipinizi seçip (ADSL/V<br>Inda PPPoE(PPP over Ethernet) seçerek İleri butonuna tıklayınız.<br>Sağlayıcı)'nızı seçin. Seçiminize göre, VPI/VCI veya VID ve bağlantı türü otomatik yapılandırılmış<br>e aşağıdaki parametreleri manuel olarak ayarlayın.                                                                                                    | DSL)       |
| arşınıza gele<br>nrasında <b>Ba</b><br>ink<br>Hızlı Kurulum - D<br>Açılan liste<br>Isitede yok  | en sayfada DSL ba<br>ğlantı Türü satırın<br>OSL<br>eden ISS (Internet Servis S<br>sa, lütfen "diğer" seçin ve  | ağlantı ayarları yer almaktadır ISS bağlantı tipinizi seçip (ADSL/V<br>inda PPPoE(PPP over Ethernet) seçerek İleri butonuna tıklayınız.<br>Sağlayıcı)'nızı seçin. Seçiminize göre, VPI/VCI veya VID ve bağlantı türü otomatik yapılandırılmış<br>aşağıdaki parametreleri manuel olarak ayarlayın.<br>ISS: VDSL_TTNET<br>VLAN ID Etkinleştir:                                                                        | DSL)       |
| arşınıza gele<br>nrasında <b>Ba</b><br>ink<br>Hızlı Kurulum - D<br>Açılan liste<br>İsitede yok  | en sayfada DSL ba<br>ğlantı Türü satırın<br>DSL<br>eden ISS (Internet Servis S<br>rsa, lütfen "diğer" seçin ve | ağlantı ayarları yer almaktadır ISS bağlantı tipinizi seçip (ADSL/V<br>inda PPPoE(PPP over Ethernet) seçerek İleri butonuna tıklayınız.<br>Sağlayıcı)'nızı seçin. Seçiminize göre, VPI/VCI veya VID ve bağlantı türü otomatik yapılandırılmış<br>e aşağıdaki parametreleri manuel olarak ayarlayın.<br>ISS: VDSL_TTNET<br>VLAN ID Etkinleştir:<br>VLAN ID: 35 (1-4094)                                              | DSL)       |
| arşınıza gele<br>nrasında <b>Ba</b><br>ink<br>Hızlı Kurulum - D<br>Açılan liste<br>İsitede yok  | en sayfada DSL ba<br>ğlantı Türü satırın<br>OSL<br>eden ISS (Internet Servis S<br>sa, lütfen "diğer" seçin ve  | ağlantı ayarları yer almaktadır ISS bağlantı tipinizi seçip (ADSL/V<br>inda PPPoE(PPP over Ethernet) seçerek İleri butonuna tıklayınız.<br>Sağlayıcı)'nızı seçin. Seçiminize göre, VPI/VCI veya VID ve bağlantı türü otomatik yapılandırılmış<br>aşağıdaki parametreleri manuel olarak ayarlayın.<br>ISS: VDSL_TTNET<br>VLAN ID Etkinleştir:<br>VLAN ID: 35 (1-4094)<br>Bağlantı Türü: PPPoE(PPP over Ethernet) T   | DSL)       |
| arşınıza gele<br>nrasında <b>Ba</b><br>Mizli Kurulum - D<br>Açılan liste<br>İsitede yok         | en sayfada DSL ba<br>ğlantı Türü satırın<br>OSL<br>eden ISS (Internet Servis S<br>sa, lütfen "diğer" seçin ve  | Ağlantı ayarları yer almaktadır ISS bağlantı tipinizi seçip (ADSL/V<br>unda PPPoE(PPP over Ethernet) seçerek İleri butonuna tıklayınız.<br>Sağlayıcı)'nızı seçin. Seçiminize göre, VPI/VCI veya VID ve bağlantı türü otomatik yapılandırılmış<br>e aşağıdaki parametreleri manuel olarak ayarlayın.<br>ISS: VDSL_TTNET<br>VLAN ID Etkinleştir:<br>VLAN ID: 35 (1-4094)<br>Bağlantı Türü: PPPoE(PPP over Ethernet) T | DSL)       |
| arşınıza gele<br>nrasında <b>Ba</b><br>ink<br>Hızlı Kurulum - D<br>Açılan liste<br>İsitede yok  | en sayfada DSL ba<br>ğlantı Türü satırın<br>OSL<br>eden ISS (Internet Servis S<br>sa, lütfen "diğer" seçin ve  | ağlantı ayarları yer almaktadır ISS bağlantı tipinizi seçip (ADSL/V<br>inda PPPoE(PPP over Ethernet) seçerek İleri butonuna tıklayınız.<br>Sağlayıcı)'nızı seçin. Seçiminize göre, VPI/VCI veya VID ve bağlantı türü otomatik yapılandırılmış<br>e aşağıdaki parametreleri manuel olarak ayarlayın.<br>ISS: VDSL_TTNET<br>VLAN ID Etkinleştir:<br>VLAN ID: 35 (1-4094)<br>Bağlantı Türü: PPPoE(PPP over Ethernet) • | DSL)       |
| arşınıza gele<br>nrasında <b>Ba</b><br>hızlı Kurulum - D<br>Açılan liste<br>Isitede yok         | en sayfada DSL ba<br>ğlantı Türü satırın<br>OSL<br>eden ISS (Internet Servis S<br>sa, lütfen "diğer" seçin ve  | ağlantı ayarları yer almaktadır ISS bağlantı tipinizi seçip (ADSL/V<br>inda PPPoE(PPP over Ethernet) seçerek İleri butonuna tıklayınız.<br>Sağlayıcı)'nızı seçin. Seçiminize göre, VPI/VCI veya VID ve bağlantı türü otomatik yapılandırılmış<br>e aşağıdaki parametreleri manuel olarak ayarlayın.<br>ISS: VDSL_TTNET<br>VLAN ID Etkinleştir:<br>VLAN ID Etkinleştir:<br>Geri İleri                                | DSL)       |

P

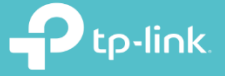

Ptp-link

to-link

- 7. Karşınıza gelen sayfada Servis Sağlayıcımızın Ayarlarının yapılandırıldığı ekran gelmektedir.
- Kullanıcı Adı: Servis sağlayıcınızın vermiş olduğu kullanıcı adını yazmanız gerekmektedir.
- Şifre: Servis Sağlayıcınızın vermiş olduğu Şifreyi yazmanız gerekmektedir.
- **Şifre Doğrulama:** Bu bölümede şifrenizi yeniden yazarak Servis sağlayıcınızın PPPoE şifresini yeniden yazmanız gerekmektedir.

Not: Kullanıcı adınızın sonuna @ttnet , @dsmart @superonline.net vs... uzantıyı yazmayı unutmayınız.

|                                                                                                    |                                                                                                    | -                                              |
|----------------------------------------------------------------------------------------------------|----------------------------------------------------------------------------------------------------|------------------------------------------------|
| Kullanıcı Adı ve Sifre                                                                                                    | e giriniz, Kullanıcı Adı/Sifrevi bilmiyorsanız, lütfen ISS'nız ile iletisime geciniz                                                                                                    | tp-link                                        |
|                                                                                                    | Kullanıcı adı: @ttnet                                                                                                    |                                                |
|                                                                                                    | Şifre:                                                                                                    | P tP                                           |
|                                                                                                    | Şifreyi Doğrula:                                                                                                    |                                                |
|                                                                                                    | Geri                                                                                                    | tp-link                                        |
| Karşınıza gelen sayfada                                                                                                    | la 3G/4G fonksiyonu gelmektedir. Turkcell , AVEA , Vodafone vs. gil                                                                                                    | bi                                             |
| Telekominikasyon firma                                                                                                    | alarından internet hizmeti alıyorsanız almış olduğunuz USB cihazını                                                                                                    | modem                                          |
| USB portuna takarak bi                                                                                                    | u ayarı etkinleştirebilirsiniz. Bu özelliği kullanmayacaksanız <b>İleri</b> but                                                                                                    | tonuna                                         |
| iklayarak kurulumunuz                                                                                                    | za devam edebilirsiniz.                                                                                                    | tp-link                                        |
| Hızlı Kurulum - 3G/4G                                                                                                    |                                                                                                    |                                                |
| Internet erisimi vedekleme                                                                                                    | e cözümü olarak 3G/4G'vi etkinlestir                                                                                                    | :0                                             |
| 3G/4G fonksivonu Internet Fi                                                                                                    | risimi icin bir vedekleme metodu olarak avarlanabilir. 3G/4G avarlarını simdi vapılandırmak istemiyorsanız, devam e                                                                                                    | tmek icin                                      |
| İleri'ye tıklayınız. Yapılandırma                                                                                                    | aları uygulamak için 3G/4G Yedekle fonksiyonunu etkinleştiriniz.                                                                                                    | الروانية<br>الا                                |
|                                                                                                    | Geri                                                                                                    |                                                |
|                                                                                                    |                                                                                                    |                                                |
| Karşınıza gelen kablosuz                                                                                                    | z yayın için kablosuz ağınıza bir isim ve bir şifre oluşturacaksınız. Her iki fr                                                                                                    | ekans içi                                      |
|                                                                                                    |                                                                                                    | LP                                             |
| aşağıda ki adımları uygul                                                                                                    | iayiiiiz.                                                                                                    |                                                |
| aşağıda ki adımları uygul<br>Kablosuz Ağ: Etkin seçe                                                                                                    | eneğini işaretleyiniz.                                                                                                    |                                                |
| aşagıda ki adımları uygul<br>Kablosuz Ağ: Etkin seçe<br>Kablosuz Ağ Adı (SSID)                                                                                                    | eneğini işaretleyiniz.<br>): Kablosuz Ağ İsmimizi tanımladığımız bölümdür.                                                                                                    | tp-link                                        |
| aşagıda ki adımları uygula<br>Kablosuz Ağ: Etkin seçe<br>Kablosuz Ağ Adı (SSID)<br>Şifre: Kablosuz ağınıza b                                                                                        | eneğini işaretleyiniz.<br>): Kablosuz Ağ İsmimizi tanımladığımız bölümdür.<br>oir şifre tanımladığınız bölümdür. En az 8 En fazla 64 karakterden oluşan v                                                                                                    | tp-link<br>ve Türkç                            |
| aşagıda kı adımları uygul<br>Kablosuz Ağ: Etkin seçe<br>Kablosuz Ağ Adı (SSID)<br>Şifre: Kablosuz ağınıza b<br>karakter içermeyen ( ç,ş, <u>ç</u>                                                   | eneğini işaretleyiniz.<br>): Kablosuz Ağ İsmimizi tanımladığımız bölümdür.<br>bir şifre tanımladığınız bölümdür. En az 8 En fazla 64 karakterden oluşan v<br>ğ vs) bir şifre tanımlamanız gerekmektedir.                                                                                                    | tp-link<br>ve Türkç                            |
| aşagıda ki adımları uygul<br>Kablosuz Ağ: Etkin seçe<br>Kablosuz Ağ Adı (SSID)<br>Şifre: Kablosuz ağınıza b<br>karakter içermeyen ( ç,ş,ğ                                                           | ayınız.<br>eneğini işaretleyiniz.<br>): Kablosuz Ağ İsmimizi tanımladığımız bölümdür.<br>oir şifre tanımladığınız bölümdür. En az 8 En fazla 64 karakterden oluşan<br>ğ vs) bir şifre tanımlamanız gerekmektedir.                                                                                                    | tp-link<br>ve Türkç                            |
| aşagıda ki adımları uygula<br>Kablosuz Ağ: Etkin seçe<br>Kablosuz Ağ Adı (SSID)<br>Şifre: Kablosuz ağınıza b<br>karakter içermeyen (ç,ş,ç<br>Kablosuz ağlarınıza isim y                             | eneğini işaretleyiniz.<br>): Kablosuz Ağ İsmimizi tanımladığımız bölümdür.<br>oir şifre tanımladığınız bölümdür. En az 8 En fazla 64 karakterden oluşan<br>ğ vs) bir şifre tanımlamanız gerekmektedir.<br>ve şifre oluşturduktan sonra <b>İleri</b> butonuna tıklayınız.                                                                                                    | tp-link<br>ve Türkç                            |
| Aşağıda ki adımları uygula<br>Kablosuz Ağ: Etkin seçe<br>Kablosuz Ağ Adı (SSID)<br>Şifre: Kablosuz ağınıza b<br>karakter içermeyen (ç,ş,ğ<br>Kablosuz ağlarınıza isim v<br>Hızlı Kurulum - Kablosuz | eneğini işaretleyiniz.<br>): Kablosuz Ağ İsmimizi tanımladığımız bölümdür.<br>oir şifre tanımladığınız bölümdür. En az 8 En fazla 64 karakterden oluşan<br>ğ vs) bir şifre tanımlamanız gerekmektedir.<br>ve şifre oluşturduktan sonra <b>İleri</b> butonuna tıklayınız.                                                                                                    | tp-link<br>ve Türkç<br>Ptp                     |
| Aşağıda ki adımları uygula<br>Kablosuz Ağ: Etkin seçe<br>Kablosuz Ağ Adı (SSID)<br>Şifre: Kablosuz ağınıza b<br>karakter içermeyen (ç,ş,ğ<br>Kablosuz ağlarınıza isim v<br>Hızlı Kurulum - Kablosuz | eneğini işaretleyiniz.<br>): Kablosuz Ağ İsmimizi tanımladığımız bölümdür.<br>oir şifre tanımladığınız bölümdür. En az 8 En fazla 64 karakterden oluşan<br>ğ vs) bir şifre tanımlamanız gerekmektedir.<br>ve şifre oluşturduktan sonra <b>İleri</b> butonuna tıklayınız.                                                                                                    | tp-link<br>ve Türkç<br>Ptp<br>ik               |
| aşagıda ki adımları uygula<br>Kablosuz Ağ: Etkin seçe<br>Kablosuz Ağ Adı (SSID)<br>Şifre: Kablosuz ağınıza b<br>karakter içermeyen (ç,ş,ç<br>Kablosuz ağlarınıza isim v<br>Hızlı Kurulum - Kablosuz | Kablosuz Ağ İsmimizi tanımladığımız bölümdür.     Sifre tanımladığınız bölümdür. En az 8 En fazla 64 karakterden oluşan yöz vs) bir şifre tanımlamanız gerekmektedir.     ve şifre oluşturduktan sonra İleri butonuna tıklayınız.                                                                                                    | tp-link<br>ve Türkç<br>tp                      |
| Aşağıda ki adımları uygula<br>Kablosuz Ağ: Etkin seçe<br>Kablosuz Ağ Adı (SSID)<br>Şifre: Kablosuz ağınıza b<br>karakter içermeyen (ç,ş,ğ<br>Kablosuz ağlarınıza isim v<br>Hızlı Kurulum - Kablosuz | Kablosuz Ağ İsmimizi tanımladığımız bölümdür.         ): Kablosuz Ağ İsmimizi tanımladığımız bölümdür.         bir şifre tanımladığınız bölümdür. En az 8 En fazla 64 karakterden oluşan v         ğ vs) bir şifre tanımlamanız gerekmektedir.         ve şifre oluşturduktan sonra İleri butonuna tıklayınız.         Kablosuz:       Etkinleştir         Ve şifre oluşturduktan sonra İleri butonuna tıklayınız.                                                                                                    | tp-link<br>ve Türkç<br>Ptp<br>ik               |
| aşagıda ki adımları uygula<br>Kablosuz Ağ: Etkin seçe<br>Kablosuz Ağ Adı (SSID)<br>Şifre: Kablosuz ağınıza b<br>karakter içermeyen (ç,ş,ğ<br>Kablosuz ağlarınıza isim v<br>Hızlı Kurulum - Kablosuz | Ayınız. eneğini işaretleyiniz. ): Kablosuz Ağ İsmimizi tanımladığımız bölümdür. oir şifre tanımladığınız bölümdür. En az 8 En fazla 64 karakterden oluşan yöz vs) bir şifre tanımlamanız gerekmektedir. ve şifre oluşturduktan sonra İleri butonuna tıklayınız. ve şifre oluşturduktan sonra İleri butonuna tıklayınız. Kablosuz: Etkinleştir Devre Dışı Bırak Kablosuz Ağ Adı: TP-LINK_MODEM (Ayrıca SSID olarak adlandırılır) Kanat: Oto T Mod: 11bgn karışık T                                                                                                    | tp-link<br>ve Türkç<br>tp<br>ik                |
| aşagıda ki adımları uygula<br>Kablosuz Ağ: Etkin seçe<br>Kablosuz Ağ Adı (SSID)<br>Şifre: Kablosuz ağınıza b<br>karakter içermeyen (ç,ş,ğ<br>Kablosuz ağlarınıza isim v<br>Hızlı Kurulum - Kablosuz | Ayınız. eneğini işaretleyiniz. ): Kablosuz Ağ İsmimizi tanımladığımız bölümdür. bir şifre tanımladığınız bölümdür. En az 8 En fazla 64 karakterden oluşan yöz yöz yöz yöz yöz yöz yöz yöz yöz yöz                                                                                                    | tp-link<br>ve Türkçı<br>k<br>k                 |
| aşagıda kı adımları uygula<br>Kablosuz Ağ: Etkin seçe<br>Kablosuz Ağ Adı (SSID)<br>Şifre: Kablosuz ağınıza b<br>karakter içermeyen (ç,ş,ğ<br>Kablosuz ağlarınıza isim v<br>Hızlı Kurulum - Kablosuz | Adymiz. eneğini işaretleyiniz. ): Kablosuz Ağ İsmimizi tanımladığımız bölümdür. bir şifre tanımladığınız bölümdür. En az 8 En fazla 64 karakterden oluşan yöz ys) bir şifre tanımlamanız gerekmektedir. ve şifre oluşturduktan sonra İleri butonuna tıklayınız. ve şifre oluşturduktan sonra İleri butonuna tıklayınız. Kablosuz: Etkinleştir Devre Dışı Bırak Kablosuz Ağ Adı: TF-LINK_MODEM (Ayrıca SSID olarak adlandırılır) Kanat: Oto T Mod: 11bgn karışık                                                                                                    | tp-link<br>ve Türkçı<br>k                      |
| aşagıda ki adımları uygula<br>Kablosuz Ağ: Etkin seçe<br>Kablosuz Ağ Adı (SSID)<br>Şifre: Kablosuz ağınıza b<br>karakter içermeyen (ç,ş,ğ<br>Kablosuz ağlarınıza isim v<br>Hızlı Kurulum - Kablosuz | Adynuz.         eneğini işaretleyiniz.         ): Kablosuz Ağ İsmimizi tanımladığımız bölümdür.         bir şifre tanımladığınız bölümdür. En az 8 En fazla 64 karakterden oluşan v         ğ vs) bir şifre tanımlamanız gerekmektedir.         ve şifre oluşturduktan sonra İleri butonuna tıklayınız.         Kablosuz:       Etkinleştir         Devre Dışı Bırak         Kablosuz Ağ Adı:       TP-LINK_MODEM         Mod:       11bgn karışık         Güvenlik:       WPA/WPA2 - Kişisel (Önerilen)         Şifre       12345678         (8 ve 63 araşında ASCII karakter yeva 8 ve 64 araşında Hekçadeşimal karakter                    | tp-link<br>ve Türkç<br>tp<br>k                 |
| aşagıda ki adımları uygula<br>Kablosuz Ağ: Etkin seçe<br>Kablosuz Ağ Adı (SSID)<br>Şifre: Kablosuz ağınıza b<br>karakter içermeyen (ç,ş,ğ<br>Kablosuz ağlarınıza isim v<br>Hızlı Kurulum - Kablosuz | Adynnz. eneğini işaretleyiniz. ): Kablosuz Ağ İsmimizi tanımladığımız bölümdür. bir şifre tanımladığınız bölümdür. En az 8 En fazla 64 karakterden oluşan v ğ vs) bir şifre tanımlamanız gerekmektedir. ve şifre oluşturduktan sonra İleri butonuna tıklayınız. Kablosuz e Etkinleştir Devre Dışı Bırak Kablosuz Ağ Adı: TP-LINK_MODEM Kanal: Oto Mod: 11bgn karışık Güvenlik: Ø WPA/WPA2 - Kişisel (Önerilen) Şifre 12345678 (8 ve 63 arasında ASCII karakter veya 8 ve 64 arasında Heksadesimal karakte                                                                                                    | tep-link<br>ve Türkçı<br>k<br>k<br>r giriniz.) |
| aşagıda kı adımları uygula<br>Kablosuz Ağ: Etkin seçe<br>Kablosuz Ağ Adı (SSID)<br>Şifre: Kablosuz ağınıza b<br>karakter içermeyen (ç,ş,ğ<br>Kablosuz ağlarınıza isim v<br>Hızlı Kurulum - Kablosuz | ayınız.<br>eneğini işaretleyiniz.<br>): Kablosuz Ağ İsmimizi tanımladığımız bölümdür.<br>bir şifre tanımladığınız bölümdür. En az 8 En fazla 64 karakterden oluşan v<br>ğ vs) bir şifre tanımlamanız gerekmektedir.<br>ve şifre oluşturduktan sonra İleri butonuna tıklayınız.<br>ve şifre oluşturduktan sonra İleri butonuna tıklayınız.<br>Kablosuz Ağ Adı: TP-LINK_MODEM (Ayrıca SSID olarak adlandırılır)<br>Kanal: Oto •<br>Mod: 11bgn karışık •<br>Güvenlik:<br>• WPA/WPA2 - Kişisel (Önerilen)<br>şifre 12345678<br>(8 ve 63 arasında ASCII karakter veya 8 ve 64 arasında Heksadesimal karakte<br>Kablosuz Güvenliği Devre Dışı Bırak | tep-link<br>ve Türkçe<br>k<br>k<br>:P<br>k     |

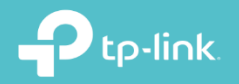

**10.** Karşımıza gelen sayfada uygulamış olduğunuz ayarlarınızı görmektesiniz. Ayarlarınızı tamamlayıp kurulumu tamamlamak için **Kaydet** butonuna tıklayınız.

|              | Hızlı Kurulum tamamlandı. Aşağıdaki tüm parametreleri doğrular<br>yapılandırmalarınızı uygulamak ve kaydetmek için KAYDET buto | rinz. Herhangi bir ayarı düz<br>nuna tıklayınız.            | enlemek için GERİ butonuna tıklayı | niz veya | Ptp-link.  |
|--------------|----------------------------------------------------------------------------------------------------|-------------------------------------------------------------|------------------------------------|----------|------------|
| Pt           | Parametre Özeti:<br>Bölge:<br>Zaman Dilimi:                                                                                    | Türkiye<br>+02:00                                           |                                    | ık.      | Ptp-link.  |
|              | DSL VID:<br>Bağlantı Türü:<br>Kullanıcı adı:<br>Sifre:                                                                         | 35<br>PPPoE<br>@ttnet                                       |                                    | cp-link  | P tp-link. |
| Pt           | 3G/4G Yedekle:<br>Kablosuz:                                                                                                    | Devre Dışı<br>Etkin                                         |                                    | ık.      | P tp-link  |
|              | Kablosuz Ağ Adı(SSID):<br>Kanal:<br>Mod:<br>Güvenlik:                                                                          | TP-LINK_MODEM<br>Oto<br>11bgn karışık<br>WPA/WPA2 - Kişisel |                                    | cp-link  | P tp-link  |
| <b>0</b> t - | Kablosuz Şifre:<br>Uyarı: Bazı bağlantılar silinecek: (pppoe_ptm_35_0_d)                                                       | 12345678                                                    |                                    | K.       | D tp-link. |

**11.**Karşımıza yaptığımız ayarların başarılı olduğuna dair satır satır bilgiler gelecektir. Tüm ayarlar başarılı olduktan sonra **Bitir** butonuna tıklayarak kurulumu tamamlayabilirsiniz.

| SSID (WiF                 | em router'i kablosuz olarak yapılandıracaksanız, kabk<br>adı) ve şifreyi kullanarak yeniden bağlantı kurunuz. | osuz ayarların | değiştirilmesi bağlant | inin kopmasina nede   | en olacaktir. Modem router'a y | /eni  |
|---------------------------|----------------------------------------------------------------------------------------------------|----------------|------------------------|-----------------------|--------------------------------|-------|
| Kurulum D                 | urumu:                                                                                                    |                |                        |                       |                                |       |
|                           | Zaman Dilimi Yapılandırma:                                                                                    | Başarılı       |                        |                       |                                |       |
|                           | İşletim Modu Yapılandırma:                                                                                    | Başarılı       |                        |                       |                                |       |
|                           | WAN Bağlantısını Serbest Bırakma:                                                                             | Başarılı       |                        |                       |                                |       |
|                           | WAN Bağlantısını Yapılandırma:                                                                                | Başarılı       |                        |                       |                                |       |
|                           | Ağ Geçidi ve DNS Yapılandırma:                                                                                | Başarılı       |                        |                       |                                | tp-m  |
|                           | 3G/4G Bağlantısını Yapılandırma:                                                                              | Başarılı       |                        |                       |                                |       |
|                           | Kablosuz Yapılandırma:                                                                                        | Başarılı       |                        |                       |                                |       |
| Hızlı Kurulu              | ım tamamlandı! Çıkmak için BİTİR'e tıklayınız.                                                                |                |                        |                       |                                |       |
| Uyarı: Mod<br>tıklayınız. | em Router hala Internet'e bağlanamıyorsa, modu ve V                                                           | WAN bağlantı t | irünü doğrulamak içil  | n sol taraftaki menüd | en "Ağ > WAN Ayarları" sayfa   | asına |

12. Kurulumu sorunsuz bir şekilde tanımladığınız zaman karşımıza gelecek olan ekranda WAN bölümünde Durum bölümü Bağlı şeklinde gelecektir. ISS tarafından aldığınız IP bilgilerini de bu sayfada görebilirsiniz.

|      |          | Ad               | Bağlantı<br>Türü | VPI/VCI<br>veya VID | IP/Mask           | Ağ Geç   | idi I          | ONS                  | Durum |       |
|------|----------|------------------|------------------|---------------------|-------------------|----------|----------------|----------------------|-------|-------|
|      |          | pppoe_ptm_35_0_d | PPPoE            | 35                  | /32               |          | 195.1<br>195.1 | 75.39.49<br>75.39.50 | Bağlı | tp-l  |
|      | IPv6 WAN |                  |                  |                     |                   |          |                |                      |       |       |
| L.F. |          | Ad               | Bağlantı<br>Türü | VPI/VCI<br>veya VID | IPv6 Adresi/Önek  | Uzunluğu | Ağ Geçidi      | DNSv6                | Durum | .link |
|      |          | 4                |                  |                     |                   |          | ÷.             | ,                    | F     |       |
|      | LAN      |                  |                  |                     |                   |          |                |                      |       | tp-   |
|      |          |                  | 1                | MAC Adresi:         | 70:4F:57:B9:CE:A8 |          |                |                      |       |       |
|      |          |                  |                  | IP Adresi:          | 192.168.1.1       |          |                |                      |       | 1.    |
| S    |          |                  | Alt              | Ağ Maskesi:         | 255.255.255.0     |          |                |                      |       | .link |
|      |          |                  |                  | DHCP:               | Etkin             |          |                |                      |       |       |

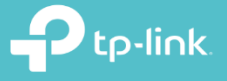

tp-link.

**TP-Link Ürünlerini** Tercih Ettiğiniz İçin Teşekkür Ederiz

support.tr@tp-link.com
+90 850 724 44 88
facebook.com/TPLINKTURKE

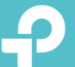